# Skróty klawiszowe Window-Eyes

# **Table of Contents**

- 1 Parametry mowy
- 2 Klawisze nawigacji
- 3 Klawisze myszy
- 4 Skróty Window-Eyes dla MS Excel
- 5 Skróty Window-Eyes dla MS Word
- 6 Skróty Window-Eyes dla MS Internet Explorer
- 6.1 Akapity
  - 6.2 Bloki cytatów
- **6.3 Tekst**

0

- **6.4 Listy**
- 6.5 Nawigacja na stronie
- 6.6 Informacje o bieżącej stronie
- 6.7 Szukanie przy pomocy myszy
- 6.8 Tabele
- o 6.9 Nawigacja w tabelach
- o 6.10 Dodatkowe polecenia

Za wyjątkiem programu Access wszystkie aplikacje objęte szkoleniem posiadają dość dobre wsparcie dla Window-Eyes. W przypadku edytora Word, słabością programu są tabele. Problemy mogą się również pojawić w arkuszach kalkulacyjnych, jeśli chodzi o czytanie zawartości komórek. Tak się dzieje najczęściej w przypadku bardzo dużych arkuszy. Producent Window-Eyes nie stworzył plików konfiguracyjnych dla baz danych w Access, a te, które są dostępne w czytniku ekranu zostały opracowane dla angielskiej wersji Access i nie działają poprawnie w innych wersjach programu. Poniżej znajduje się lista najważniejszych skrótów klawiszowych przydatnych w procesie szkolenia.

### **1** Parametry mowy

Window-Eyes posiada dźwięk dla następujących wydarzeń: klawiatura, ekran i mysz. Dla każdego z nich można ustawić takie same lub inne parametry mowy. Następujące parametry można zmienić: barwę, natężenie dźwięku, prędkość i tonację. Jeżeli zmiany nie zostaną wprowadzone, zmiany parametrów będą działać wyłącznie do momentu ponownego uruchomienia Window-Eyes. Istnieją syntezatory, w których nie można zmienić jednego z powyższych parametrów. Niestety, nie istnieje rozwiązanie dla tego problemu, bowiem nie wszystkie syntezatory są dostosowane do tego programu odczytu ekranu. Jeżeli chcesz, aby Window-Eyes zapamiętał parametry mowy, które ustawiłeś,

- Przejdź do okna Window-Eyes po dokonaniu ustawień,
- w Menu globalnym zaznacz i potwierdź: "Zastosuj ustawienia".

Wybieranie parametrów mowy: INS + W lewo

Wybieranie sprzętu, dla którego chcesz zmienić parametry mowy: INS + W prawo W tym menu znajduje się opcja "Wszystkie", która pozwala ustawić identyczne wartości zmienianego parametru mowy dla wszystkich trzech urządzeń. Parametr wyżej: INS + W górę Parametr niżej: INS + W dół

# 2 Klawisze nawigacji

Co zaznaczyłem (nazwę ikony na ekranie, nazwę elementu w menu, dane pola)?: CTRL + SHIFT + S Gdzie jestem (nazwa i status aktywnego okna)?: CTRL + SHIFT + T Nazwa zaznaczonego pola w oknie dialogowym: CTRL + SHIFT + N Czytaj datę i czas: INS + T Czytaj domyślny przycisk w oknie dialogowym, jeśli taki jest (przycisk naciskany, kiedy wciskasz ENTER): NUM + . (kropka) Czytaj status wiersza: CTRL + INS + S Czytaj ostatnią migającą nazwę lub opis narzędzia: CTRL + INS + T czytaj wartość zaawansowania pasku przewijania: CTRL + INS + B Czytaj zawartość aktywnego okna: CTRL + SHIFT + W Odśwież ekran (stosuj, kiedy Window-Eyes źle czyta): INS  $+ \ (ukośnik wsteczny)$ Pokaż informację o pomocy kontekstowej Window-Eyes (stosuj zawsze, kiedy nie wiesz, co zrobić lub nie pamiętasz skrótów klawiaturowych): CTRL + SHIFT + F1 Pokaż zawartość zasobnika systemowego: INS + S Daj pierwszeństwo skrótom klawiaturowym programu, którego używasz (stosuj, kiedy skróty klawiaturowe programu pokrywają się ze skrótami Window-Eyes): INS + B Przełącz do okna Window-Eyes: CTRL + \ (Ukośnik wsteczny); klawiszem ESC wrócisz do okna, z którego aktywizowałeś Window-Eyes.

## **3 Klawisze myszy**

Wskaźnik myszy może być stosowany wszędzie i w każdej chwili. Można go przesuwać przy pomocy klawiszy z klawiatury numerycznej. Pamiętaj, że klawiatura musi być wyłączona. Możesz wybrać jeden z czterech obszarów, po których porusza się mysz. Należą do nich:

- okno aktywne,
- punkt centralny okna,
- okno użytkownika,
- oraz pełny ekran.

Poznałeś je na szkoleniu i teraz na pewno rozumiesz, co oznaczają te tajemnicze nazwy. Domyślny obszar, po którym porusza się mysz to aktywne okno. Można to zmienić przyciskając CTRL + SHIFT + B. Poniżej znajdują się inne skróty klawiszowe, które pomogą ci pracować z myszą. Pamiętaj, że odnoszą się one do klawiatury numerycznej i, jeśli chcesz je używać, wyłącz ją używając klawiszu NumLock.

Czytaj ikonę lub znak pod myszą bez poruszania nią: CTRL + INS + 5 na klawiaturze numerycznej

Czytaj ikonę lub znak pod myszą bez poruszania nią: INS + 5 na klawiaturze numerycznej Czytaj wiersz, gdzie znajduje się mysz bez poruszania nią: 5 na klawiaturze numerycznej Czytaj obszar na lewo od myszy: ALT + INS + 4 na klawiaturze numerycznej Czytaj obszar na prawo od myszy: ALT + INS + NUM 6 Czytaj obszar nad myszą: ALT +INS + 8 na klawiaturze numerycznej Czytaj obszar pod myszą: ALT + INS + 2 na klawiaturze numerycznej Pojedyncze kliknięcie lewym klawiszem myszy: / (Ukośnik na klawiaturze numerycznej) Pojedyncze kliknięcie prawym klawiszem myszy: \* (Gwiazdka na klawiaturze numerycznej) Przełącz pomiędzy wirtualnym kursorem Window-Eyes o nazwie 'my' a wskaźnikiem myszy: -(minus na klawiaturze numerycznej) (Po przełączeniu do "kursor my" prawie wszystkie klawisze tu wymienione działają w identyczny sposób, ale wskaźnik myszy się nie porusza.) Przesuń mysz do lewego dolnego rogu obszaru: 1 na klawiaturze numerycznej Przesuń mysz do lewego górnego rogu obszaru: 7 na klawiaturze numerycznej Przesuń mysz do prawego dolnego rogu obszaru: 3 na klawiaturze numerycznej Przesuń mysz do prawego górnego rogu obszaru: 9 na klawiaturze numerycznej Przesuń mysz do końca bieżącego wiersza, w którym się znajduje: ALT + INS + 1 na klawiaturze numerycznej Przesuń mysz do początku bieżącego wiersza, w którym się znajduje: ALT + INS + 7 na klawiaturze numerycznej Przesuń mysz wiersz niżej i przeczytaj: 2 na klawiaturze numerycznej Przesuń mysz wiersz wyżej i przeczytaj: 8 na klawiaturze numerycznej Przesuń mysz o jeden znak na lewo w obszarze tekstu lub o jedną ikonę i przeczytaj: 4 na klawiaturze numerycznej Przesuń mysz o jedno słowo lub o jedną ikonę na lewo i przeczytaj: INS + 4 na klawiaturze numerycznej Przesuń mysz o jeden znak na prawo w obszarze tekstu i przeczytaj: 6 na klawiaturze numerycznej Przesuń mysz o jedno słowo lub o jedną ikonę na prawo i przeczytaj: INS + 6 na klawiaturze numerycznej Szukaj szeregu znaków lub wybranych atrybutów w obszarze, po którym porusza się mysz i umieść mysz na znalezionym elemencie: CTRL + SHIFT + F Przeszukaj obszar bez wyświetlania "znajdź okno" (powtórz szukanie): INS + F Przesuń mysz do centrum: INS + + (plus na klawiaturze numerycznej) Aktywizuj funkcję "przeciągnij i upuść": INS + . (kropka na klawiaturze numerycznej) Zmień obszar, po którym porusza się mysz: CTRL + SHIFT + B

### 4 Skróty Window-Eyes dla MS Excel

Poniżej znajdują się skróty, które ułatwiają pracę z arkuszami kalkulacyjnymi Excel. Wszystkie opisane tutaj skróty działają wyłącznie z lewym klawiszem Alt.

Czytaj adres bieżącej komórki: ALT + A

czytaj bieżący tryb wyrównania: ALT + J

Czytaj bieżącą czcionkę: ALT + T

Czytaj dane lub funkcję w bieżącej komórce: ALT + D

Czytaj status wiersza: ALT + S

Czytaj nazwę aktywnego arkusza: ALT + W

Czytaj zawartość bieżącej komórki: ALT + C

Czytaj zawartość bieżącej kolumny od góry do bieżącej komórki: CTRL + ALT + K

Czytaj zawartość bieżącego wiersza od początku do bieżącej komórki: CTRL + ALT + R Jeżeli w dokumencie zostały zdefiniowane nazwy kolumn, wybierz z menu Window-Eyes opcję Akcja i przy pomocy strzałek w lewo lub w prawo zmień pierwszą akcję z Czytaj okno 1 na Czytaj okno 13. Wtedy Window-Eyes będzie czytał nazwy kolumn, a nie adresy komórek. Jeżeli w dokumencie zostały zdefiniowane nazwy wierszy, wybierz z menu Widno-Eyes opcję Akcja i przy pomocy strzałek w górę i w dół zmień pierwszą akcję z czytaj okno 1 na Czytaj okno 14. Wtedy Window-Eyes będzie czytał nazwy wierszy, a nie adresy komórek.

### 5 Skróty klawiszowe Window-Eyes Shortcuts dla MS Word

W tej sekcji znajduje się lista skrótów, które ułatwiają pracę z edytorem Word. Wszystkie skróty są dostępne wyłącznie przy użyciu klawisza Alt. czytaj dokument od pozycji kursora do końca: CTRL + SHIFT + R (klawisz ESC kończy czytanie, klawisz CTRL przerywa czytanie do chwili ponownego wciśnięcia. Podczas okresu ciszy tekst na ekranie jest nadal przewijany.) Czytaj atrybuty czcionki: ALT + A (Po włączeniu tej opcji Window-Eyes, w trakcie czytania dokumentu, poinformuje Cię o nazwie stosowanej czcionki, jej rozmiarze i atrybutach. Informacja pokaże się tylko wtedy, gdy jeden z parametrów zostanie zmieniony. Można ograniczyć informacje w menu Window-eyes: Globalne->naqłówek->element Gadatliwość ->podelement Zmiany atrybutu. Ponowne naciśnięcie ALT + A wyłącza powiadamianie o atrybutach.) Czytaj styl bieżącego wyrównania tekstu: ALT + J Czytaj informacje nt. bieżącej czcionki: ALT + T Czytaj wiersz statusu: ALT + S Czytaj obszar bieżącego dokumentu widocznego na ekranie: ALT + D Czytaj zaznaczony tekst: CTRL + SHIFT + M Wyznacz bieżące położenie kursora: ALT + P

### 5.1 Skróty do modułu sprawdzania pisowni

Skróty działają przy użyciu klawisza Insert na klawiaturze numerycznej. Klawiatura musi być wyłączona.

Czytaj bieżącą propozycję poprawki: 0 na klawiaturze numerycznej + R (jeśli nic nie słyszysz, nie ma propozycji.)

Czytaj informacje o błędzie: 0 na klawiaturze numerycznej + W

Czytaj pierwszą propozycję poprawki z listy i umieść mysz na błędzie: 0 na klawiaturze numerycznej + 1 na klawiaturze numerycznej

Czytaj zdanie zawierające błąd: 0 na klawiaturze numerycznej + S

## 6 Skróty klawiszowe Window-Eyes dla MS Internet Explorer

W tej sekcji opisane są wyłącznie te skróty, które są dostępne w Window-Eyes i które ułatwiają pracę z MS Internet Explorer. Jeżeli opis skrótu zawiera odniesienie do klawiatury numerycznej, skrót będzie działał wyłącznie wtedy, gdy ta klawiatura została wyłączona przy użyciu klawisza NumLock. Skróty opisane tutaj działają w wersji Window-Eyes 4.5 i wyższych. Więcej informacji na temat pracy w Internet Explorer przy użyciu Window-Eyes znajduje się w Pomocy tego programu.

Strony internetowe są udostępniane Window-Eyes poprzez specjalny interfejs znany jako tryb MSA. Czasami MSA nie uruchomi się automatycznie i wtedy należy go uruchomić ręcznie. Skrót klawiatury stosowany do wyłączania i włączania tego trybu to CTRL + SHIFT + A. Poczas wypełniania formularzy, zwłaszcza takich kontrolek jak pole edycji lub różne listy wyboru MSA włącza się automatycznie. Takie kontrolki formularzy jak "pola wyboru" lub "przyciski przełączania", stanowiące grupy opcji, można zaznaczać lub odznaczać klawiszem spacji bez wyłączania MSA. To ułatwienie jest dostępne tylko w Window-Eyes wersja 4.5. Inne ustawienia, związane z metodami odczytu strony, można zmieniać w oknie Window-Eyes, w menu Globalne ->element Gadatliwość->podmenu MSA. Aby zapisać dokonane tam zmiany skorzystaj z opcji Zastosuj ustawienia znajdującej się w menu Globalne. Jeśli w menu Globalne ->element Gadatliwość używanej przez ciebie wersji Window-Eyes, której używasz, nie możesz znaleźć podmenu MSA oznacza to, że posiadana przez ciebie wersja programu jest za stara.

#### 6.1 Akapity

Przeskocz do następnego akapitu: P Przeskocz do poprzedniego akapitu: SHIFT + P

#### 6.2 Bloki cytatów

Przeskocz do następnego bloku cytatów: Q Przeskocz od poprzedniego bloku cytatów: SHIFT + Q

### 6.3 Tekst

Czytaj tekst od bieżącej pozycji do końca strony lub do momentu, jak zatrzymam funkcję mowy CTRL + SHIFT + R

(aby przerwać czytanie naciśnij ESC.)

Czytaj bieżący znak bez przemieszczania się: CTRL + 4 na klawiaturze numerycznej Czytaj bieżący wiersz bez przemieszczania się: CTRL + 5 na klawiaturze numerycznej Czytaj bieżące słowo bez przemieszczania się: CTRL + 6 na klawiaturze numerycznej Czytaj zaznaczony tekst: CTRL + SHIFT + M

#### 6.4 Listy

Przeskocz do następnej listy: S Przeskocz do poprzedniej listy: SHIFT + S Przeskocz do następnego elementu listy: I Przeskocz do poprzedniego elementu listy: SHIFT + I

#### 6.5 Nawigacja na stronie

Pomiń łącza i przejdź do następnego tekstu: X Pomiń łącza i przejdź do poprzedniego tekstu: SHIFT + X Przejdź do następnego elementu innego rodzaju: D Przejdź do poprzedniego elementu innego rodzaju: SHIFT + D (Są trzy rodzaje elementów na stronie: tekst, łącza i elementy formularzy. Te skróty pozwalają Ci przejśc, np. od tekstu do łącza, od łącza do elementu formularza, itp.) Przejdź do następnej kotwicy: A Przejdź do poprzedniej kotwicy: SHIFT + A (Kotwice to łącza stosowane do poruszania się po stronie wyświetlanej na bieżąco na ekranie, np. mogą Cię one poprowadzić do następnego rozdziału.) Przejdź do końca bieżącej ramki: INS + HOME Przejdź do poprzedniej pozycji na stronie, na której już byłeś: INS + R

#### 6.6 Informacja o bieżącej stronie

Czytaj adres bieżącej strony: ALT + A (Koncentrujesz się na pasku adresu, naciśnij Tab, aby wrócić na stronę.) Czytaj informacje o bieżącej stronie: CTRL + SHIFT + S Czytaj charakterystykę bieżącego elementu: INS + E Pokaż wszystkie elementy na bieżącej stronie (łącza, formularze, nagłówki, ramki): INS + TAB Otwórz okno gadatliwości: INS + V

#### 6.7 Szukaj przy pomocy myszy

Szukaj na bieżącej stronie: CTRL + SHIFT + F Powtórz szukanie przy pomocy myszy: INS + F

#### 6.8 Tabele

Przeskocz do następnej tabeli: T Przeskocz do poprzedniej tabeli: SHIFT + T Przeskocz do początku bieżącej tabeli: ] (kwadratowy nawias lewy) Przeskocz do końca bieżącej tabeli: (kwadratowy nawias prawy) Włącz tryb tabeli (działa tylko, kiedy jesteś w tabeli): CTRL + + (plus) lub, ewentualnie, CTRL + + (plus na klawiaturze numerycznej) (Po włączeniu trybu tabeli, Window-Eyes traktuje komórkę jako pełną stronę. Wszystkie klawisze nawigacji działają w odniesieniu do bieżącej komórki do momentu, aż tryb tabeli zostanie wyłączony. Po wejściu do tabeli zagnieżdżonej Window-Eyes automatycznie włączy dla niej tryb tabeli.) Wyłącz tryb tabeli: CTRL + - (minus) lub, ewentualnie, CTRL + - (minus na klawiaturze numerycznej) (Jeżeli jesteś w tabeli zagnieżdżonej, skrót poprowadzi Cię do tabeli głównej.) Całkowicie wyłącz tryb tabeli: CTRL + SHIFT + - (minus) lub, ewentualnie, CTRL + SHIFT + -(minus na klawiaturze numerycznej) (Stosuj ten skrót, jeśli tryb tabeli jest włączony, a ty jesteś w tabeli zagnieżdżonej.) Czytaj nagłówki kolumn i wierszy w tabeli: CTRL + SHIFT + H (Skrót przełącza pomiędzy siedmioma sposobami czytania nagłówków.)

### 6.9 Nawigacja w tabelach

Następna komórka po prawej: INS + W prawo Następna komórka po lewej: INS + W lewo Komórka wyżej: INS + W górę Komórka niżej: INS + W dół Ostatnia komórka w wierszu: CTRL + INS + W prawo Pierwsza komórka w wierszu: CTRL + INS + W lewo Pierwsza komórka w kolumnie: CTRL + INS + W górę 5 Ostatnia komórka w kolumnie: CTRL + INS + W dół

#### 6.10 Dodatkowe polecenia

Włącz/wyłącz odświeżanie flasha lub strony: ALT + SHIFT + M Włącz/wyłącz tryb MSA: CTRL + SHIFT + A